# Vzdálený přístup k NUUO pomocí iPhonu, iPadu

(pomocí prohlížeče **SAFARI** nebo **iVieweru**)

## Nastavení NUUO Main Console pro SAFARI

krok 1 - zvolíme nastavení - Síťové služby

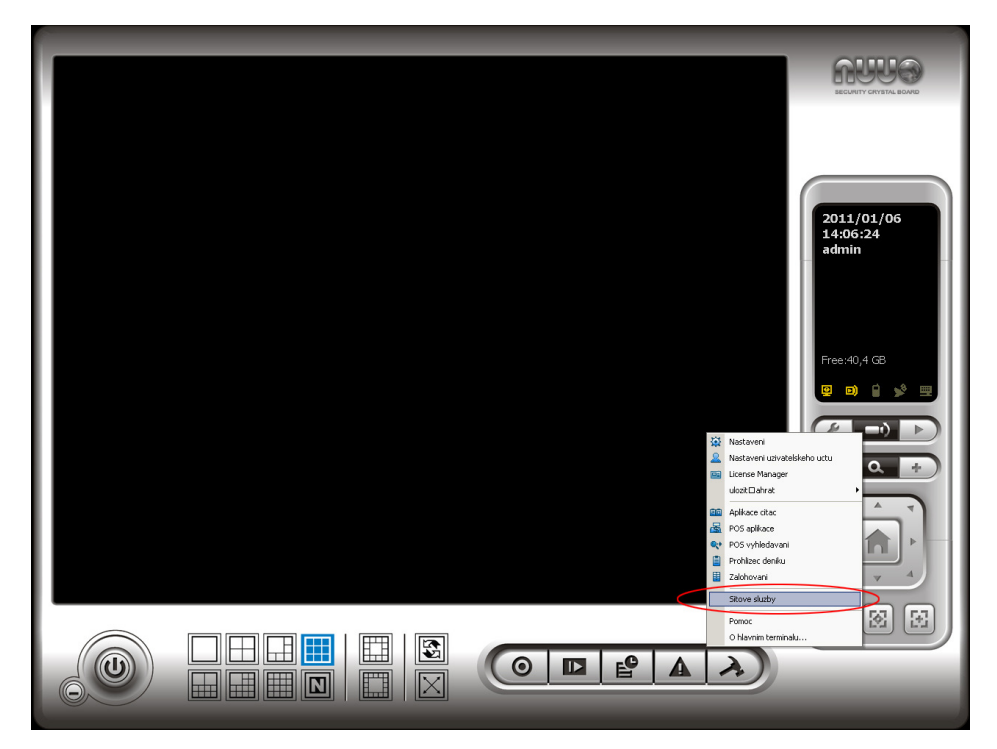

krok 2 – vybereme Živé zobrazení a klikneme na "Začátek "

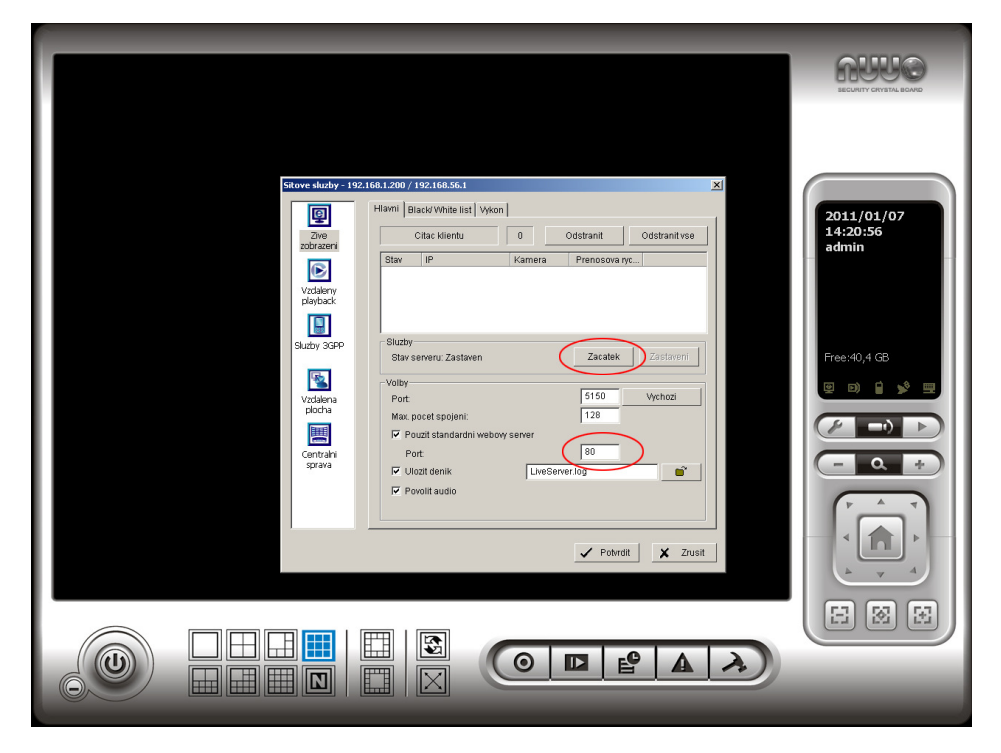

# Připojení k NUUO serveru pomocí prohlížeče Safari

**krok 1** – pokud máme připojený **iPxx** k internetu, otevřeme prohlížeč **Safari** a vložíme IP adresu s portem serveru

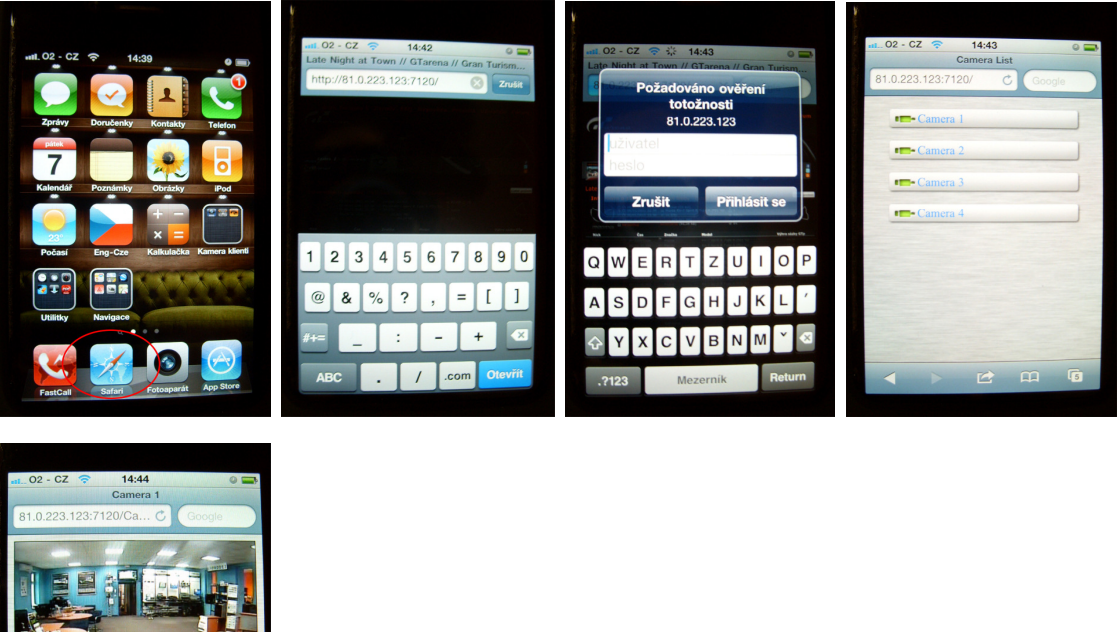

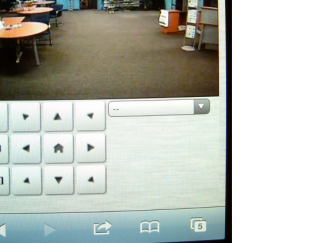

| např: | http:/ | /192.168.1.16:80 |
|-------|--------|------------------|
| -     |        |                  |

 IP 192.168.1.16 je lokální adresa serveru a port 80 je webový port síťové služby NUUO.

**Krok 2 –** vložíme uživatelské jméno, heslo hlavní konzole a zvolíme kameru pro zobrazení

Pokud používáme kameru s funkcí PTZ, můžeme pan, tilt a zoom ovládat pomocí šipek a nebo rovnou přejít na prepozici PTZ.

#### Nastavení NUUO Main Console pro NUUO iViewer

krok 1 - zvolíme nastavení - Síťové služby

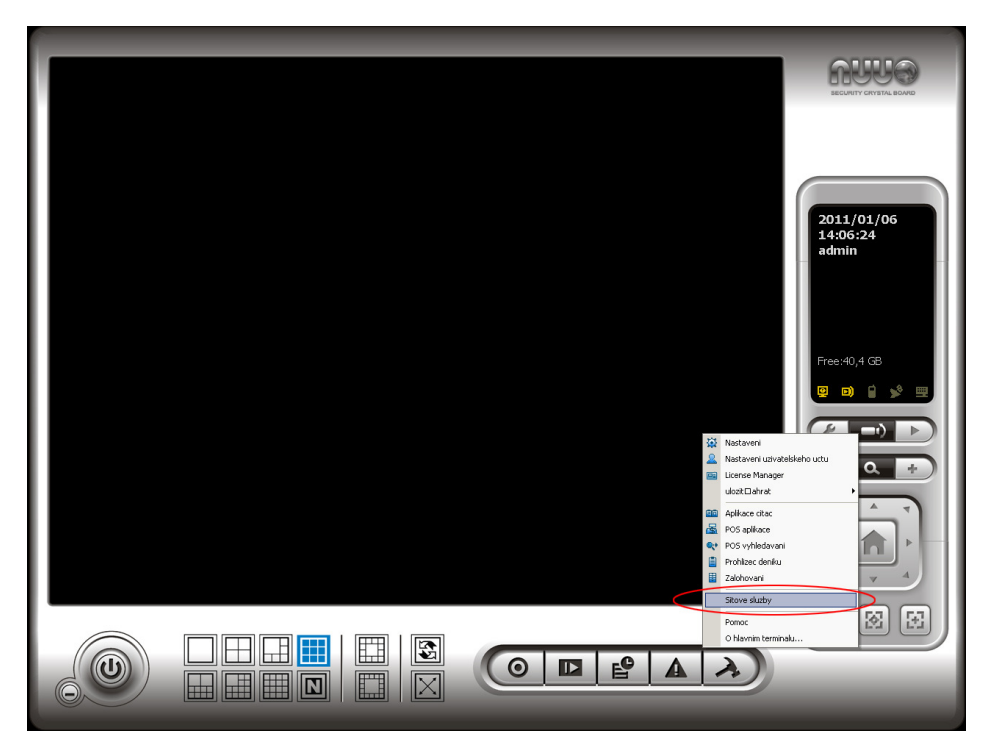

Krok 2 – vybereme Živé zobrazení a klikneme na "Začátek "

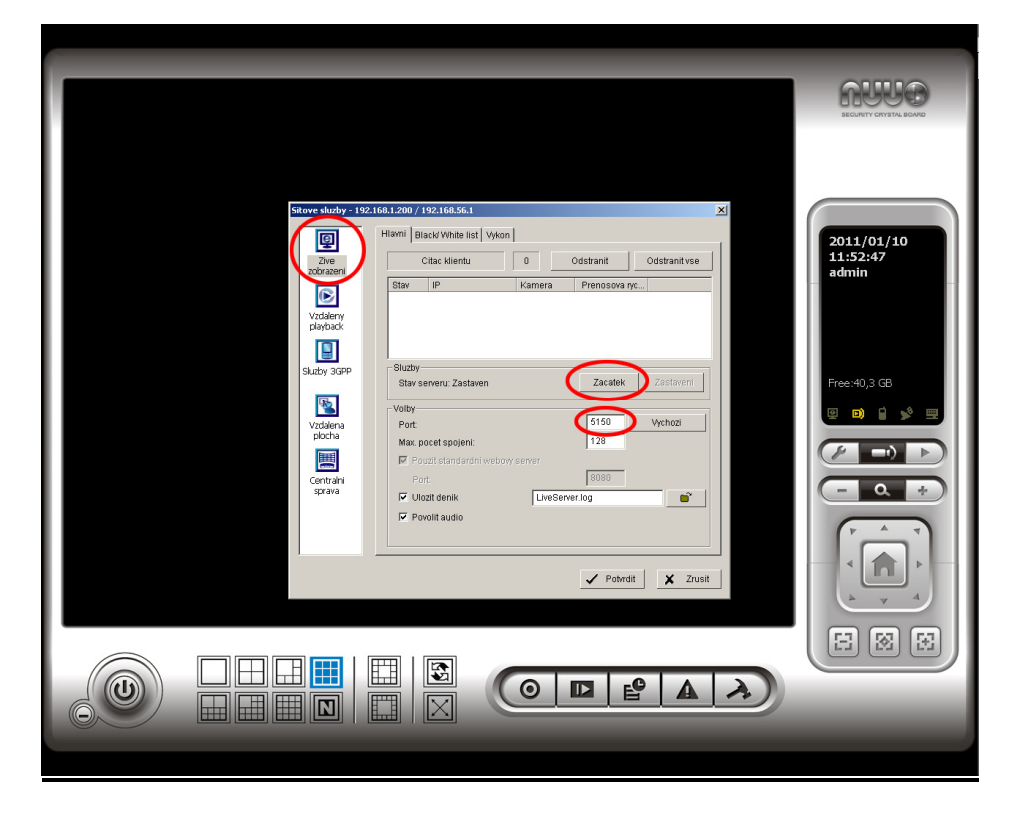

#### Instalace iVieweru pro iPhone a iPad

- NUUO iViewer je podporován pro DVR, NVR od ver. 3.3.3 a pro miniNVR od verze 2.4
- Pro iPad je instalace stejná jako pro iPhone, pouze stáhneme program NUUO iViewer for iPad

**krok 1** – pro stažení programu **iViewer** je nutné mít účet na Applu, aby bylo možné stahovat z **App Store** 

**krok 2** – v menu **iPhonu** otevřeme záložku **[AppStore]>[Search]>** [napíšeme název aplikace " **iViewer** "]>[vybereme **NUUO iViewer]>** [vybereme **free** verzi a poté **install**]

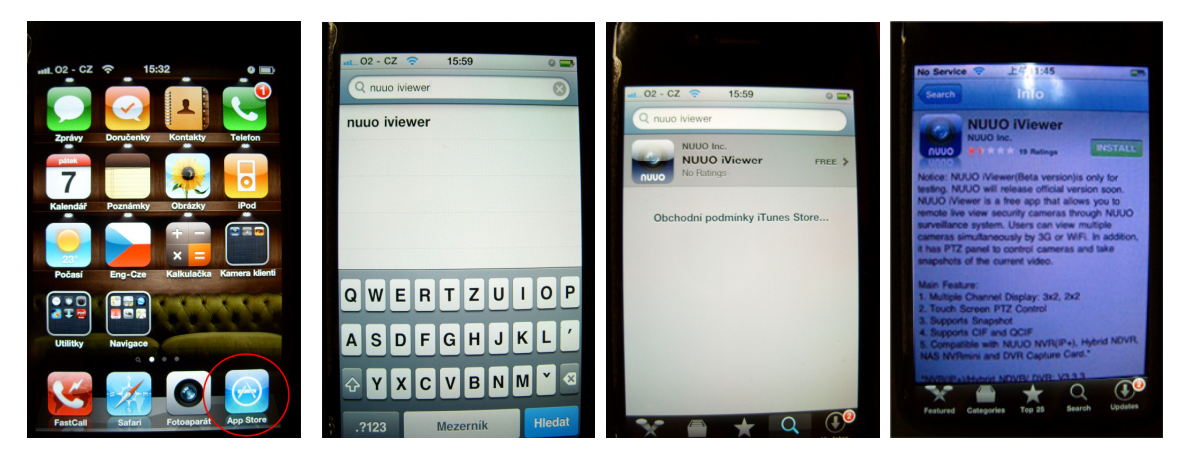

### Přípojení k NUUO serveru pomocí NUUO iVieweru

krok 1 – spustíme [NUUO iViewer]>[+]>[zadáme info
serveru]>[kliknutím na modrou šipku, se připojíme k serveru]

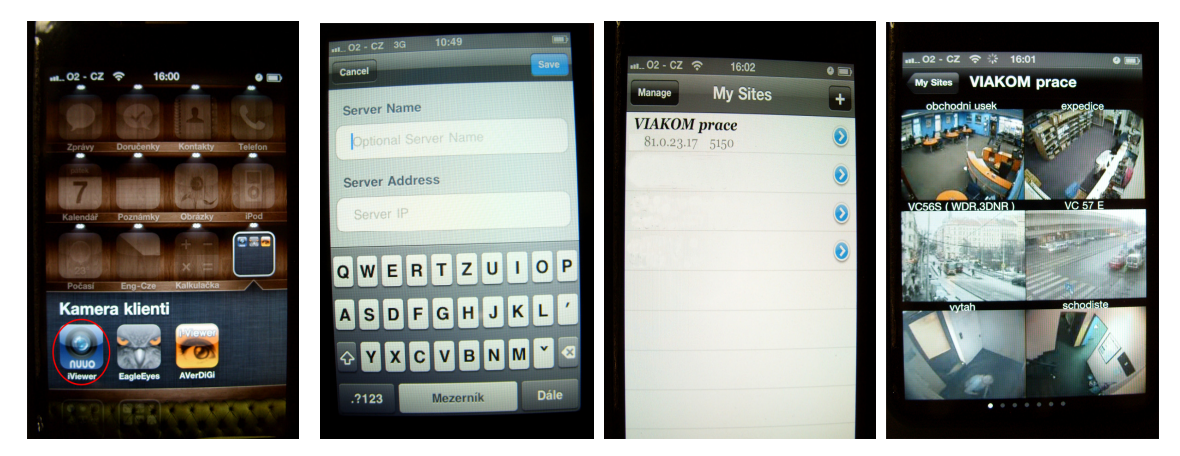

✤ info serveru – IP adresa , port (5150), jméno, heslo ...